# Registration procedure after having received non-Scandiatransplant organs Version 1\_04jul2013

#### 1. Purpose

Donor registration after having imported organs from non-Scandiatransplant countries/organizations. If more than one Scandiatransplant center has received organs from the same donor, please agree upon who will do this initial registration.

### 2. Finding the menu

| MAIN MENU                                                                                                    |  |  |  |
|----------------------------------------------------------------------------------------------------|--|--|--|
| 1. Organ Transplantation2. Nordic Living Kidney Donor Follow-up3. Nordic Liver Transplantation Registry4. NLTR test5. Nordic Thorax Transplantation Registry6. Pediatric Renal Transplantation7. Heart rotation list8. Lung rotation list9. Waiting list reports10. Administration |  |  |  |
| Enter your choice: $1$                                                                                                    |  |  |  |

| ORGAN TRANSPLANTATION                                                                                                    |
|----------------------------------------------------------------------------------------------------|
| <ol> <li>Recipient And Waiting List System</li> <li>Organ Donor System</li> <li>Transplantation And Follow Up</li> <li>Search</li> <li>Search (test)</li> <li>Reports</li> <li>Local System Administration</li> <li>Previous Menu</li> </ol> |
| Enter your choice: 2                                                                                                    |

| ORGAN DONOR SYSTEM                                                                                                    |  |
|----------------------------------------------------------------------------------------------------|--|
| <ol> <li>Registration Of Potential Donor</li> <li>Completion/Correction Of Donor Data By Donor Center</li> <li>Deletion</li> <li>Undoing organ harvest- and transplantation registration</li> <li>Previous Menu</li> </ol> |  |
| Enter your choice: <u>1</u>                                                                                                    |  |

## 3. How to do the donor registration

| Http://                                                                                                    | C A N D I A T R A N S P L A N T<br>REGISTRATION OF POTENTIAL DONOR<br>'www.scandiatransplant.org/man/1501. | Page 1/6 1501<br>htm             |
|----------------------------------------------------------------------------------------------------|----------------------------------------------------------------------------------------------------|----------------------------------|
| Donor Number<br>Donor Nationality<br>Person Number<br>Sex                                                    | <mark>5</mark> _ <u>Sweden</u> Age                                                                         | years<br>                        |
| AB0 Blood Group                                                                                              | RhD Weight<br>Height                                                                                       | kg<br>cm                         |
| Proc./Resp. Center<br>Orig. Donor Hosp.<br>Donor Name<br>Cause of Death<br>Notes on Death<br>Diseases(Abuses | <u>GO</u> <u>GO</u> <u>Göteb</u><br>                                                                       | )orq                             |
| Past/Pres Drug Abuse<br>Date of donat.                                                                       | Past/Pres Mal Neopl<br>Donation realized                                                                   |                                  |
| First Registr.                                                                                               | Last Change                                                                                                |                                  |
| Count: *0                                                                                                    |                                                                                                    | <list><replace></replace></list> |

Start by pressing F5 and choose the right donor nationality (country of donor origin) from the list of value. (Estonian is in this case used as an example)

|                                                                                                    |                                          | 01                               |
|----------------------------------------------------------------------------------------------------|------------------------------------------|----------------------------------|
|                                                                                                    | Find:                                    |                                  |
| <ul> <li>A Austria</li> <li>F France</li> <li>GB Great Britain</li> <li>OT Other Country</li> <li>IT Lithuania</li> <li>LA Latvia</li> <li>ES Eesti</li> <li>v RU Russia</li> </ul> |                                          |                                  |
| Cause of Death<br>Notes on Death<br>Diseases/Abuses<br>Past/Pres Drug Abuse<br>Date of donat.                                                                                       | Past/Pres Mal Neopl<br>Donation realized |                                  |
| First Registr.                                                                                                    | Last Change                              |                                  |
| Press F10 to pick selec<br>Count: *0                                                                                                    | tion, F4 to cancel.                      | <list><replace></replace></list> |

# Enter person number as day-month-year

| ہ<br>۱<br>http://                                                                                            | S C A N D I A T R A N S P I<br>REGISTRATION OF POTENTIAL I<br>/www.scandiatransplant.org/ | ANT Page 1/6 1501<br>OONOR<br>man/1501.htm |
|----------------------------------------------------------------------------------------------------|-------------------------------------------------------------------------------------------|--------------------------------------------|
| Donor Number<br>Donor Nationality<br>Person Number                                                           | ES <u>Eesti</u><br>220180                                                                 | Age <u>33</u>                              |
| ABO Blood Group                                                                                              | RhD                                                                                       | Weight kg<br>Height cm                     |
| Proc./Resp. Center<br>Orig. Donor Hosp.<br>Donor Name<br>Cause of Death<br>Notes on Death<br>Diseases/Abuses |                                                                                           | <u>GO Göteborg</u>                         |
| Past/Pres Drug Abuse<br>Date of donat.                                                                       | Past/Pres M<br>Donation re                                                                | al Neopl<br>ealized                        |
| First Registr.                                                                                               | Last                                                                                      | Change                                     |

Count: \*0

<Replace>

# Enter sex, blood group and choose the right donor procuring center

| http:/                                                                                                    | S C A N D I A T R A N S<br>REGISTRATION OF POTENTIA<br>Www.scandiatransplant.o | P L A N T<br>L DONOR<br>rg/man/1501.                     | Page 1/6<br>htm   | 1501 |
|----------------------------------------------------------------------------------------------------|--------------------------------------------------------------------------------|----------------------------------------------------------|-------------------|------|
| Donor Number<br>Donor Nationality<br>Person Number<br>Sex<br>ABO Blood Group                                                                                             | <u>ES Eesti</u><br>220180<br>F Female<br>0 RhD <u>POS</u>                      | Age<br>Weight<br>Height                                  | years<br>kg<br>cm |      |
| Proc./Resp. Center<br>Orig. Donor Hosp.<br>Donor Name<br>Cause of Death<br>Notes on Death<br>Diseases/Abuses<br>Past/Pres Drug Abuse<br>Date of donat.<br>First Registr. | Estonia                                                                        | <u>GO Göteb</u><br>s Mal Neopl<br>realized<br>ast Change | orq               |      |

Count: \*0

<List><Replace>

Press F5 to select the right origin donor hospital from list of value

| Find:                                                                                                    |  |  |  |  |
|----------------------------------------------------------------------------------------------------|--|--|--|--|
| 300 Mustamäe Haigla (North Estonia Medical Centre)<br>301 Tartu neuroint/intensiivravi (Tartu University Hosp.)<br>302 Pärnu Hospital<br>303 Tallinna Lastehaigla (Tallinn Childrens Hospital) |  |  |  |  |
| Cause of Death<br>Notes on Death<br>Diseases/Abuses Past/Pres Mal Neopl<br>Past/Pres Drug Abuse Past/Pres Mal Neopl<br>Date of donat Donation realized<br>First Registr Last Change            |  |  |  |  |

Count: \*0

<List><Replace>

Continue the registration with the information you have and press F10 to save data

| http:/                                                                                    | SCANDIATRANSPLANT<br>REGISTRATION OF POTENTIAL DONOR<br>Www.scandiatransplant.org/man/15                             | Page 1/6 1501<br>01.htm                            |
|-------------------------------------------------------------------------------------------|----------------------------------------------------------------------------------------------------|----------------------------------------------------|
| Donor Number<br>Donor Nationality<br>Person Number<br>Sex<br>ABO Blood Group              | ES Eesti         Age           220180            F Female            0         RhD POS         Weigh           Heigh | years<br>3<br>t kg<br>t cm                         |
| Proc./Resp. Center<br>Orig. Donor Hosp.<br>Donor Name<br>Cause of Death<br>Notes on Death | <u>ES Estonia GO Gö<br/>300 Mustamäe Haiqla (North Est<br/>test (EST1310)<br/>99 Other</u>                           | teborq<br>onia Medical Centre)                     |
| Diseases/Abuses<br>Past/Pres Drug Abuse<br>Date of donat.<br>First Registr.               | NI <u>Not investi</u> Past/Pres Mal Neo<br>0 <u>4-JUL-2013</u> Donation realized<br>Last Change                      | pl <u>NI Not investiqated</u><br><u>Y Yes</u><br>e |

Count: \*0

<Replace>

In organ harvested on page 2/6 please register all organs exported to Scandiatransplant

|             | SCANDIATRANSPLANT Page 2/6                   | 1501 |
|-------------|----------------------------------------------|------|
| гĽ          | ORGAN PROCUREMENT: Page 1/1                  | 1505 |
|             | Donornumber                                  | -    |
|             | Organ Harvest: Organs not Harvested <u>*</u> |      |
| C<br>I<br>E | Heart                                        |      |
| 7           | ,                                            |      |
| • POF       | PUP *                                        |      |

Count: \*4

<List><Replace>

Enter each organ pop up with F7 and make sure that 'Organ to Center' is registered with the correct receiving center.

In 'Organs not harvested' please enter cause of not harvested as no.' 8 – No information (Donor not from SCTP)

|   |   | SC                                 | ANDIATRANSPLANT Page 2/6                                        | 1501 |
|---|---|------------------------------------|-----------------------------------------------------------------|------|
|   |   | ORGAN PROC                         | UREMENT: Page 1/1                                               | 1505 |
|   |   | Donornumber _                      |                                                                 | -    |
|   |   | ORGAN                              | S NOT HARVESTED Page 1/1                                        |      |
| с |   | Organ<br>Why no Harvest<br>Remarks | KL Left Kidney<br>8_ No information (Donor not from SCTP)<br>-  |      |
| I |   | Organ<br>Why no Harvest<br>Remarks | LL Left Lung<br>8 No information (Donor not from SCTP)          |      |
| 5 | v | Organ<br>Why no Harvest<br>Remarks | <u>LR Right Lung<br/>8 No information (Donor not from SCTP)</u> |      |

All other information is registered as on an ordinary Scandiatransplant donor.